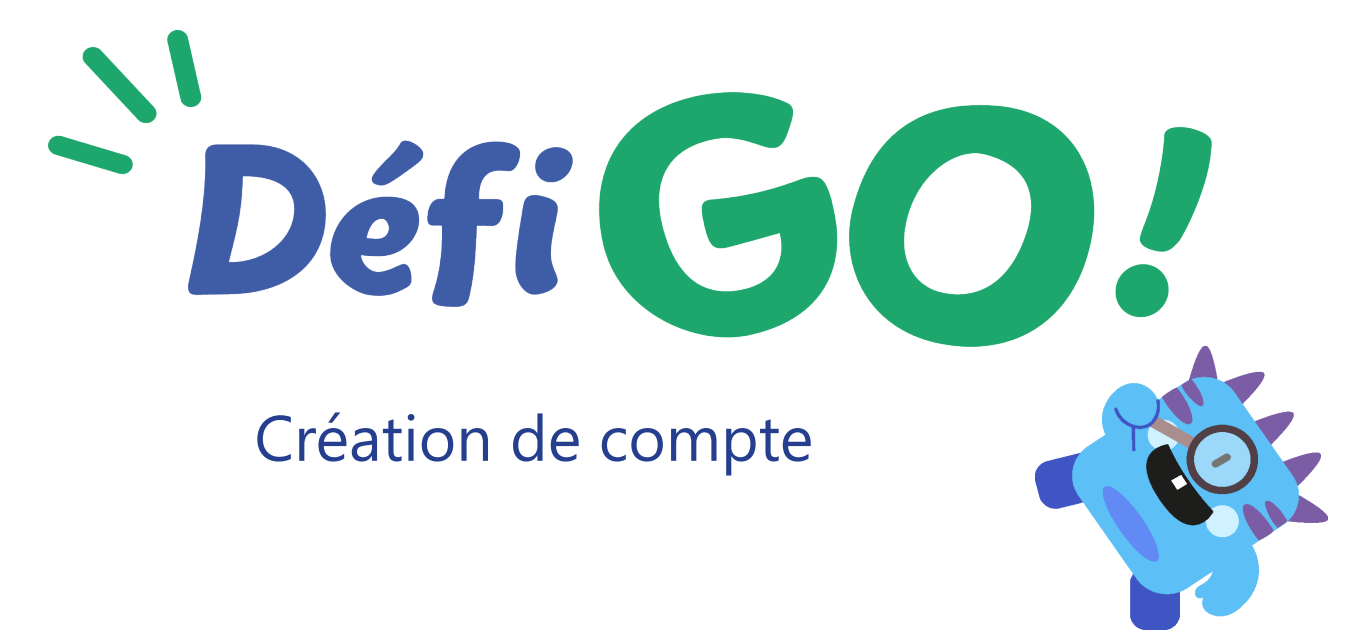

Pour vous connecter à DéfiGo!, il vous suffit d'utiliser les identifiant/mot de passe de votre compte Hachette Éducation.

Si vous n'en avez pas encore, pas de problème ! L'inscription est simple et gratuite, et vous permettra d'accéder aux services et ressources des sites Hachette Éducation, Istra, Didier, Foucher et Hatier, ainsi qu'aux sites mesmanuels.fr et Educadhoc.

Sur la page d'accueil de DéfiGo!, cliquez sur « Accès enseignants ».

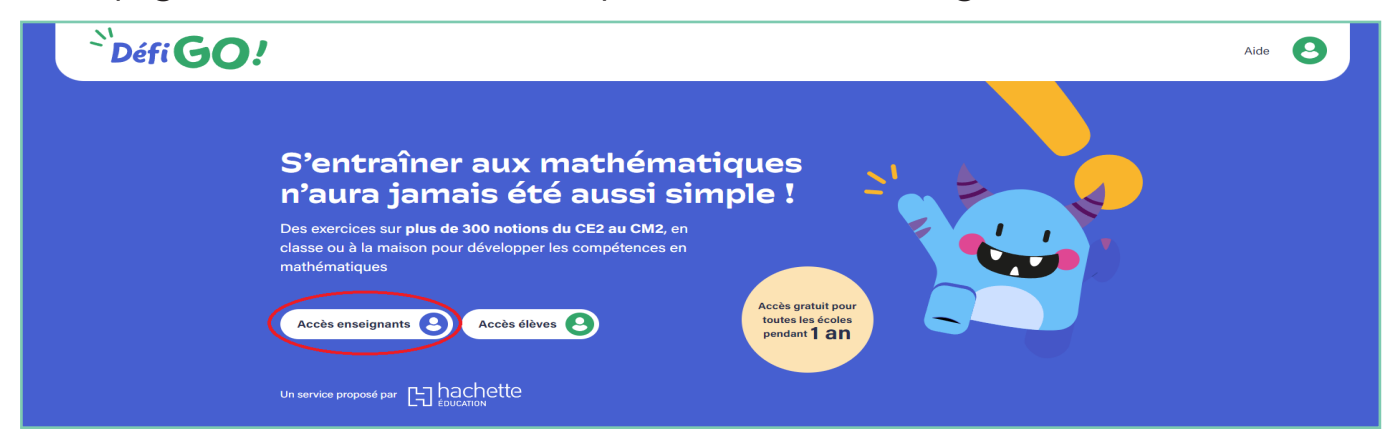

Cliquez ensuite sur « Créer mon compte ».

| Deti GO!                                                                                                    |                                                                                                    | Aide |
|----------------------------------------------------------------------------------------------------|----------------------------------------------------------------------------------------------------|------|
| Vous êtes enseignant ?         Dur vous connecter à la plateforme, un compte Hachette Éducation ou lara est nécessaire.         Accédez à la plateforme avec votre compte Hachette Éducation ou latra         Email         Mot de passe         ©         Se connecter ?         Matematica et de later et de later | Accès élèves       O         Vous n'avez pas encore de compte Hachette Éducation ou Istra ?       O         Créer mon compte       O |      |

Lorsque la fenêtre s'ouvre, cliquez sur « SUITE ».

| Pour vous connecter à la<br>Istra est nécessaire.           | didier      | FOUCHER                                                                                                    |                                                                                                    | Hatier                                                                                                    | İstra                                                                                                    | Accès élèves       |
|-------------------------------------------------------------|-------------|----------------------------------------------------------------------------------------------------|----------------------------------------------------------------------------------------------------|----------------------------------------------------------------------------------------------------|----------------------------------------------------------------------------------------------------|--------------------|
| Accédez à la p<br>compte Hache<br>Istra<br><sub>Email</sub> | INSCRIPTION | Bonjour,<br>Afin de far<br>de n'avoir<br>éditeurs s<br>- aux sites<br>vous pouv<br>télécharge<br>- au site n<br>offres gra<br>- à l'applic<br>numérique<br>Votre iden<br>Pour mett<br>informatio | ciliter votre parcours, nous<br>plus qu'un seul compte, ut<br>colaires du groupe Hachett<br>de des éditeurs Didler, Fouch<br>ez bénéficier des services a<br>r, tarifs préférentiels,)<br>nesmanuels.fr pour tester n<br>tuites enseignant.<br>ation éducadhoc, pour acti<br>es.<br>titliant sera votre adresse e<br>titliant sera votre adresse e<br>mandées dans le form | vous proposons<br>tilisable sur l'ens<br>te Livre, pour acc<br>ner, Hachette Éd<br>réservés aux ens<br>nos manuels nun<br>iver et consulter<br>email.<br>Jue, nous vous re<br>mulaire suivant. | , depuis la rentrée 2016,<br>semble des sites des<br>céder :<br>ucation, Hatier et Istra, où<br>seignants (ressources à<br>nériques et demander vos<br>vos ressources<br>emercions de compléter les | ore de<br>ducation |
| Mot de passe                                                |             | Les éditeu                                                                                                    | rs Didier, Foucher, Hachet                                                                                                    | UITE                                                                                                    | tier et Istra.                                                                                                    |                    |

Renseignez vos informations personnelles, ainsi que votre établissement.

| INSCRIPTION                                                                                                    | <b>1</b> Vos informations personnelles                                                                                                    |                                                                                   |  |  |
|----------------------------------------------------------------------------------------------------|----------------------------------------------------------------------------------------------------|-----------------------------------------------------------------------------------|--|--|
| Vous êtes un professionnel de                                                                                                    | Mme 🗙 💌 Nom*                                                                                                    |                                                                                   |  |  |
| l'éducation, inscrivez-vous                                                                                                    | Prénom*                                                                                                    |                                                                                   |  |  |
| gratuitement pour avoir accès aux<br>services personnalisés qui vous                                                                                                    | Numéro de téléphone Fonction*                                                                                                    | w                                                                                 |  |  |
| sont réservés : commande en                                                                                                    | Enseignement général X T Lycée                                                                                                    | × *                                                                               |  |  |
| numériques                                                                                                    | Vos identifiants pour accéder à nos sites                                                                                                    |                                                                                   |  |  |
| *Champs obligatores                                                                                                    | Votre adresse e-mail*                                                                                                    |                                                                                   |  |  |
|                                                                                                    | Choisissez votre mot de passe*                                                                                                    |                                                                                   |  |  |
|                                                                                                    | Confirmez volre mot de passe*                                                                                                    |                                                                                   |  |  |
|                                                                                                    | Votre établissement                                                                                                    |                                                                                   |  |  |
|                                                                                                    | France (Métropolitaine)                                                                                                    | × *                                                                               |  |  |
|                                                                                                    | ALLIER                                                                                                    | × *                                                                               |  |  |
|                                                                                                    | Lycée                                                                                                    | × ×                                                                               |  |  |
|                                                                                                    | Salsissez la ville de votre établissement                                                                                                    |                                                                                   |  |  |
|                                                                                                    | 3                                                                                                    |                                                                                   |  |  |
|                                                                                                    | Aide a la recherche de votre établissement                                                                                                    |                                                                                   |  |  |
| UTILISATION DES DONNÉES PERSON                                                                                                    | Aide à la recherche de votre etablissement                                                                                                    |                                                                                   |  |  |
| JTILISATION DES DONNÉES PERSON<br>e Site paut être amené à recueillir certaines info<br>estre adresse email est susceptible d'être utilis<br>iouveautés, informations, offres spéciales. Si vo<br>uivante en ous précisant l'éditeur concerné sur                                                                      | Aide a la recherche de votre etablissement<br>INELLES GARANTIE DE CONFIDENTIALITÉ<br>rmatons concernant l'Utilisateur. Les conditions de collecte des donrée:<br>es Personnelles du Site que l'Utilisateur est invité à consulter.<br>de par les déteurs sociaires du Groupe Hachette Livre afin de vous<br>us ne souhaitez pas recevoir ce type de communication, merci de nous<br>port-travelkosque educam                                                                                         | s à caractère<br>communiquer des<br>s écrire à l'adresse                          |  |  |
| UTILISATION DES DONNÉES PERSON<br>Le Site peut être amené à recueillir certaines info<br>personnel sont décrites dans les mentions <u>Domné</u><br>Votre adresse email est susceptible d'être utilis<br>nouveautés, informations, offres spéciales. Si voi<br>suivante en nous précisant l'éditeur concerné <u>sup</u> | Aide a la recherche de votre etablissement<br>INELLES GARANTIE DE CONFIDENTIALITÉ<br>rmatons concernant l'Utilisateur, Les conditions de collecte des donrée,<br>es <u>Personnelles</u> du Site que l'Utilisateur est invité à consulter,<br>ée par les éditeurs scolaires du Groupe Hachette Livre afin de vous<br>us ne souhaitez pas recevoir ce type de communication, merci de nous<br><u>port-kne@kkcsgue-edu.com</u><br>Pour valider votre formulaire, vous pouvez cliquer sur « Etape suivan | is à caractère<br>communiquer des<br>s écrire à l'adresse<br>ite » ou appuyer sur |  |  |

L'adresse mail que vous renseignerez sera votre identifiant sur DéfiGo!, de même pour votre mot de passe.

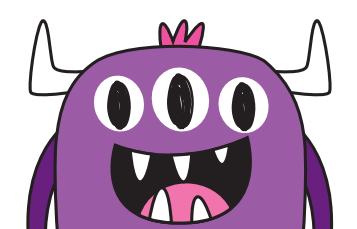

Cliquez sur votre établissement s'il vous est proposé.

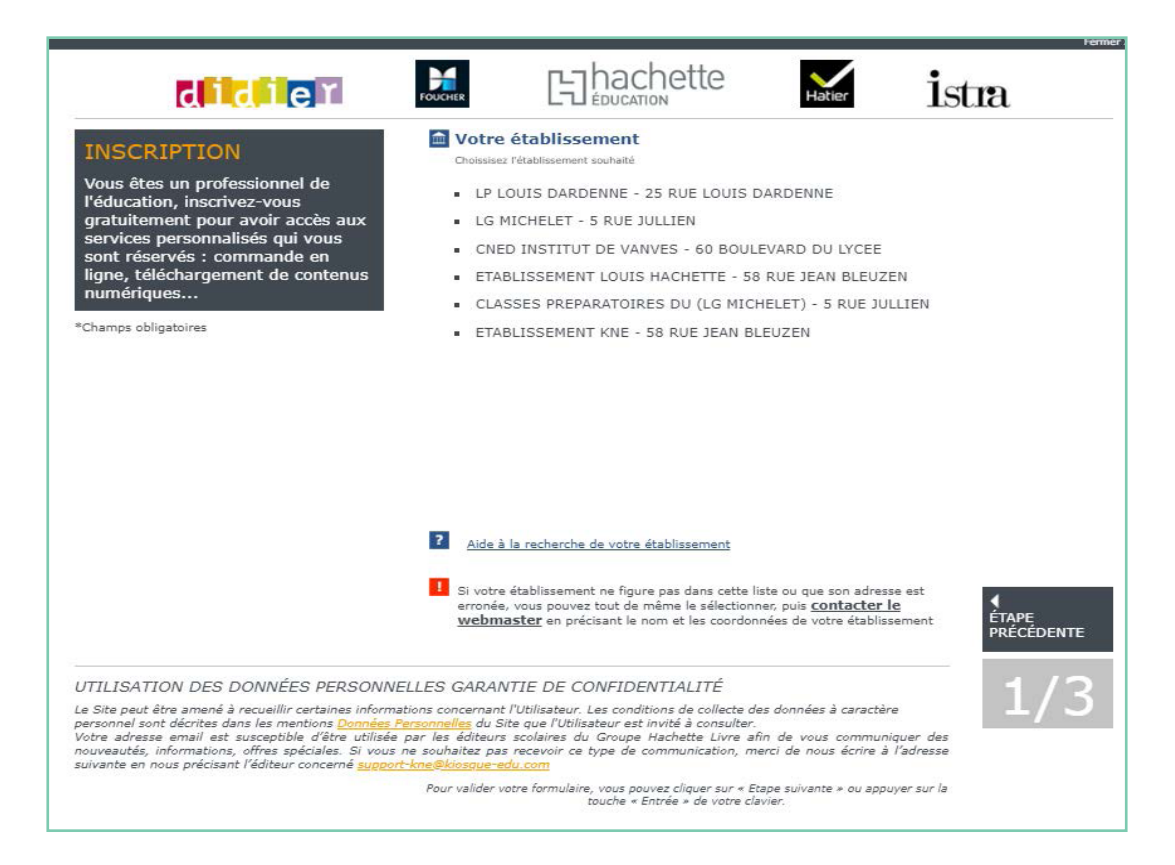

Si le renseignement de votre établissement pose un problème, vous pouvez vous référer à la <u>FAQ du site de www.enseignants.hachette-education.com</u>.

Lorsque votre établissement est validé, choisissez les matières que vous enseignez (pour le primaire, vous pouvez cocher « Toutes matières (primaire) »).

Cochez le ou les niveau(x) de classe que vous enseignez, puis cliquez sur les boutons « Valider cette sélection », puis « Étape suivante ».

| didier                                                                                                    | FOUCHER                                                                                                    |                                                                                                    | chette                                                                                                    | Hatier                                                           | İstra                                               |
|----------------------------------------------------------------------------------------------------|----------------------------------------------------------------------------------------------------|----------------------------------------------------------------------------------------------------|----------------------------------------------------------------------------------------------------|------------------------------------------------------------------|-----------------------------------------------------|
| SYSTÈME ÉDUCATIF<br>GÉNÉRAL                                                                                                    | Votre<br>ETABLI<br>58 RUE<br>92178<br>France<br>Changer d'ét                                                                           | établissement<br>SSEMENT KNE<br>JEAN BLEUZEN<br>- VANVES<br>(Métropolitaine)<br>ablissement                                   |                                                                                                    |                                                                  |                                                     |
|                                                                                                    | Diplômes ens<br>Choix multipl                                                                                                    | eignés<br>le possible (4 maximu                                                                                               | ım)                                                                                                    |                                                                  |                                                     |
|                                                                                                    | Sélectionnez<br>valiter après                                                                                                    | iseignements<br>vos disciplines / class<br>chaque seleccio. (5 r                                                              | ses, et ajoutez les à m<br>naximum).                                                                       | votre profil. Merci de                                           |                                                     |
|                                                                                                    | Classic ense<br>CLIS<br>CLIS<br>Cm1                                                                                                    | ionées*<br>CP<br>Cm2                                                                                                    | Ce1<br>Cycle 2                                                                                             | Ce2                                                              |                                                     |
|                                                                                                    |                                                                                                    | V                                                                                                    | ALIDER CETTE<br>SÉLECTION                                                                                  |                                                                  | ÉTAPE<br>PRÉCÉDENTE                                 |
| UTILISATION DES DONNÉES PERSON<br>Le Site peut être amené à recueillir certaines infor<br>personnel sont décrites dans les mentions <u>Donnée</u><br>Votre adresse email est susceptible d'être utilis<br>nouveautés, informations, offres spéciales. Si voi<br>suivante en nous précisant l'éditeur concerné <u>sug</u> | NELLES GARAN<br>mations concernant<br><u>s Personnelles</u> du Sil<br>ée par les éditeurs<br>is ne souhaitez pas<br>ort-kne@kiosque-eg | TIE DE CONFIDE<br>l'Utilisateur. Les cond<br>te que l'Utilisateur est<br>scolaires du Groupe<br>recevoir ce type de<br>lu.com | ENTIALITÉ<br>litions de collecte des<br>t invité à consulter.<br>Hachette Livre afir<br>communication, mei | : données à caractèr<br>n de vous commun<br>rci de nous écrire à | re 2/3<br>iquer des<br>l'adresse ETAPE<br>SUITVANTE |
|                                                                                                    | Pour valider vo                                                                                                    | tre formulaire, vous po<br>touche «                                                                                           | ouvez cliquer sur « Eta<br>Entrée » de votre clav                                                          | pe suivante » ou appu<br>ier.                                    | uyer sur la                                         |

Sur cette dernière page :

- Certifiez sur l'honneur être un professionnel de l'éducation et avoir pris connaissance des CGU.
- Cochez le reCAPTCHA (système permettant de vérifier que l'utilisateur est bien un humain et non un ordinateur), puis suivez les instructions.
- Terminez votre inscription en cliquant sur le bouton « Valider votre inscription ».

| didier                                                                                                    | FORCHER Chachette                                                                                                    | stra                 |
|----------------------------------------------------------------------------------------------------|----------------------------------------------------------------------------------------------------|----------------------|
| INSCRIPTION<br>Vous êtes un professionnel de<br>l'éducation, inscrivez-vous<br>gratuitement pour avoir accès aux                                                                                                    | Finaliser votre inscription     Cocher la case*:     Je certifie sur l'honneur que je suis professionnel de l'éducation.                                                                                                    |                      |
| services personnalisés qui vous<br>sont réservés : commande en<br>ligne, téléchargement de contenus<br>numériques                                                                                                    | 2. Voir les CGU et cocher la case* :<br><u>Voir les CGU</u>                                                                                                    |                      |
| *Champs obligatoires                                                                                                    | <ul> <li>\[ \] \[ \] \[ \] Cochart cette case, je reconnais avoir pris connaissance des conditions générales d'utilisation (CGU) et je les accepte ».</li> <li>3. Cocher la case ci-dessous puis valider* :</li> </ul>                                                                                                    |                      |
|                                                                                                    | Je ne suis pas un robot                                                                                                    | 4                    |
|                                                                                                    | Pour valider votre formulaire, vous pouvez cliquer sur « Etape suivante » ou appuyer sur la<br>touche « Entrée » de votre clavier.                                                                                                    | ÉTAPE<br>PRÉCÉDENTE  |
| UTILISATION DES DONNÉES PERSONN<br>Le Site peut être amené à recueillir certaines inform<br>personnel sont décrites dans les mentions <u>Données</u><br>Vatre adresse email est susceptible d'être utilisée<br>nouveautés, informations, offres spéciales. Si vous<br>suivante en nous précisant l'éditeur concerné <u>suppo</u> | ELLES GARANTIE DE CONFIDENTIALITÉ<br>ations concernant l'Utilisateur. Les conditions de collecte des données à caractère<br>Personnelles du Site que l'Utilisateur est invité à consulter.<br>: par les éditeurs scolaires du Groupe Hachette Livre afin de vous communiquer des<br>ne souhaitez pas recevoir ce type de communication, merci de nous écrire à l'adresse<br>t-kne@kiosque-edu.com | 3/3<br>VALIDER VOTRE |
|                                                                                                    | Pour valider votre formulaire, vous pouvez cliquer sur « Etape suivante » ou appuyer sur la<br>touche « Entrée » de votre clavier.                                                                                                    | <b>b</b>             |

Félicitations ! Votre compte est créé, vous pouvez désormais vous connecter à DéfiGo!. Votre adresse mail sera votre identifiant.

Merci beaucoup et bon usage à vous et vos élèves !

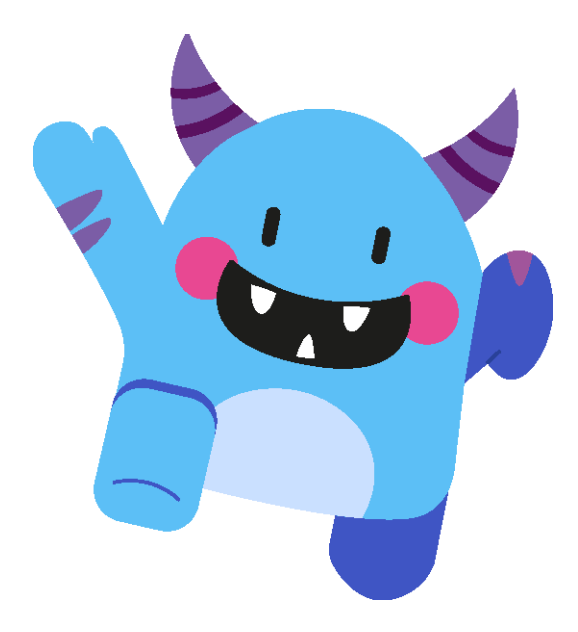